# Wordpress

Tutoriel

Environ 117 000 résultats (0,83 secondes)

Annonce · https://www.wpserveur.net/ \*

#### Migration local avec Flywheel vers WPServeur - WPServeur.net

La Migration Est Gratuite, Profitez d'un Wordpress 30% Plus rapide. Notre Hébergement est Conçu Exclusivement pour WordPress afin d'en Tirer le Meilleur Parti. Migration Gratuite. Disponibilité à 99,9% 27 Mesures de Sécurité.

#### Capture d'écran

#### Nos Offres

Découvrez nos Offres d'Hébergement WPServeur, le Spécialiste WordPress

#### Essai gratuit

Essayez Gratuitement WPServeur Simple et Rapide

#### https://localwp.com - Traduire cette page

#### Local - Local WordPress development made simple

Local fans say the nicest things. Here are a few users who took to Twitter to rave about their favorite local WordPress developmental tool. Follow @localwp ...

#### Releases

Fixed issue that caused sites with a database prefix other than ...

#### Local 6.0 Pro for everyone

Pro for everyone Premium features used to require a paid ...

#### Create an account

Sign up with Local Hub to manage your account and subscribe to ...

#### All features

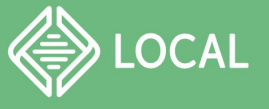

#### Capture d'écran

#### The #1 local WordPress development tool

An effortless way to develop WordPress sites locally

CREATE AN ACCOUNT

OR DOWNLOAD FOR FREE >

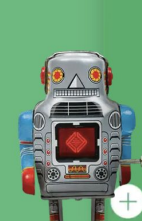

#### (( APRIL'S PHOTOGRAPHY BRY BO'S TAE BO STUDIO

Local Sites

• FAUXTOGRAPHY

3 sites running

JOE'S COFFEE SHOP MODERN BUILDZ

OBJECTIVE REESONING O ROB'S BOTS TORSON BASKETBALL ACAD...

0

ē

FEATURES 🗸

STOP ALL

| Мас                        | •    |
|----------------------------|------|
| christophe                 |      |
| Last Name                  |      |
| contact@lafabriqueduweb.eu |      |
| Phone Number               |      |
| GET IT                     | NOW! |

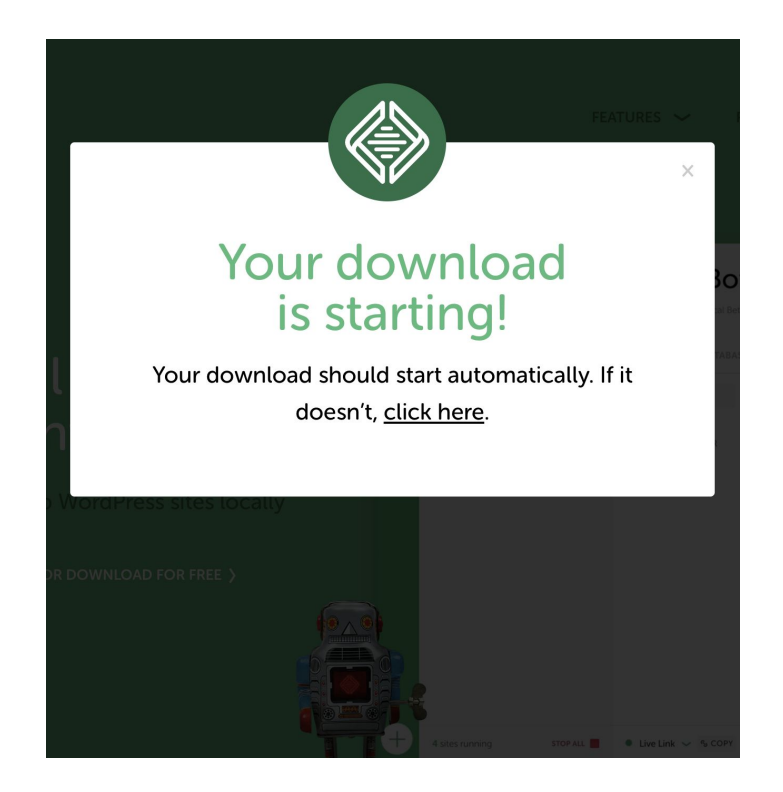

### Franciser le site (le nom du site aura été renseigné en amont lors de l'installation de l'outil Local)

| Dashboard                            | General Settings             |                                                                                                    |
|--------------------------------------|------------------------------|----------------------------------------------------------------------------------------------------|
| Posts<br>Vedia                       | Site Title                   | Peinture Montperthuis                                                                                                    |
| Pages<br>Capture d'écran<br>comments | Tagline                      | Just another WordPress site         In a few words, explain what this site is about.                                                                                                    |
| Appearance<br>Plugins                | WordPress Address (URL)      | http://peinture-montperthuis.local                                                                                                    |
| Jsers<br><sup>-</sup> ools           | Site Address (URL)           | http://peinture-montperthuis.local           Enter the address here if you want your site home page to be different from your WordPress installation directory.                                                |
| Settings                             | Administration Email Address | contact@lafabriqueduweb.eu         This address is used for admin purposes. If you change this, we will send you an email at your new address to confirm it. The new address we become active until confirmed. |
| ling<br>Jssion<br>a                  | Membership                   | Anyone can register                                                                                                    |
| ialinks<br>cy                        | New User Default Role        | Subscriber 🗸                                                                                                    |
| Collapse menu                        | Site Language 🕼              | English (United States)                                                                                                    |
|                                      | Timezone                     | UTC+0 ~                                                                                                    |

| Dashboard                            | General Settings             |                                                                                                    |
|--------------------------------------|------------------------------|----------------------------------------------------------------------------------------------------|
| Posts<br>Viedia                      | Site Title                   | Peinture Montperthuis                                                                                                    |
| Pages<br>Capture d'écran<br>comments | Tagline                      | Just another WordPress site           In a few words, explain what this site is about.                                                                                      |
| Appearance<br>Plugins                | WordPress Address (URL)      | http://peinture-montperthuis.local                                                                                                    |
| Jsers                                | Site Address (URL)           | http://peinture-montperthuis.local                                                                                                    |
| Tools<br>Bettings                    | Administration Email Address | Enter the address here if you want your site home page to be different from your WordPress installation directory.                                                          |
| eral<br>ng<br>ling                   |                              | This address is used for admin purposes. If you change this, we will send you an email at your new address to confirm it. The new address to become active until confirmed. |
| ussion<br>a                          | Membership                   | Anyone can register                                                                                                    |
| alinks<br>cy                         | New User Default Role        | Subscriber 🗸                                                                                                    |
| Collapse menu                        | Site Language 🕼              | Français v                                                                                                    |
|                                      | Timezone                     | Paris Choose either a city in the same timezone as you or a UTC (Coordinated Universal Time) time offset.                                                                   |

### On enregistre

| ableau de bord                  |                                            | L'heure universelle est  | 2021-12-30 13:52:19 . L'heure locale est 2021-12-30 14:52:19 . |
|---------------------------------|--------------------------------------------|--------------------------|----------------------------------------------------------------|
|                                 |                                            | Ce fuseau horaire est ac | tuellement à l'heure d'hiver.                                  |
| Articles                        |                                            | Le passage à l'heure d'é | té commence le 27 mars 2022 3h00 .                             |
| <i>l</i> édias                  |                                            |                          |                                                                |
| ages                            | Format de date                             | 30 décembre 2021         | j F Y                                                          |
| Capture d'écran<br>commentaires |                                            | O 2021-12-30             | Y-m-d                                                          |
|                                 |                                            | 0 12/30/2021             | m/d/Y                                                          |
| Apparence                       |                                            | 0 30/12/2021             | d/m/Y                                                          |
| ixtensions                      |                                            | • Personnalisé :         | F j, Y                                                         |
| Comptes                         |                                            | Aperçu : décembre 30, 2  | 2021                                                           |
| Dutils                          |                                            |                          |                                                                |
| Réglages                        | Format d'heure                             | O 14h52                  | G\hi                                                           |
| áral                            |                                            | ○ 2:52                   | g:i A                                                          |
| ure                             |                                            | 0 14:52                  | H:i                                                            |
| Jre                             |                                            | • Personnalisé :         | g:i a                                                          |
| mentaires                       |                                            | Aperçu : 2:52            |                                                                |
| as                              |                                            | Documentation sur le for | rmatage de la date et de l'heure.                              |
| aliens                          |                                            |                          |                                                                |
| identialité                     | La semaine débute le                       | lundi 🗸                  |                                                                |
| Réduire le menu                 |                                            |                          |                                                                |
|                                 | Enregistrer les modifications              |                          |                                                                |
|                                 |                                            |                          |                                                                |
|                                 |                                            |                          |                                                                |
|                                 | Merci de faire de <u>WordPress</u> votre d | outil de création.       |                                                                |

### Ajout Template Astra (cliquer sur Ajouter et chercher)

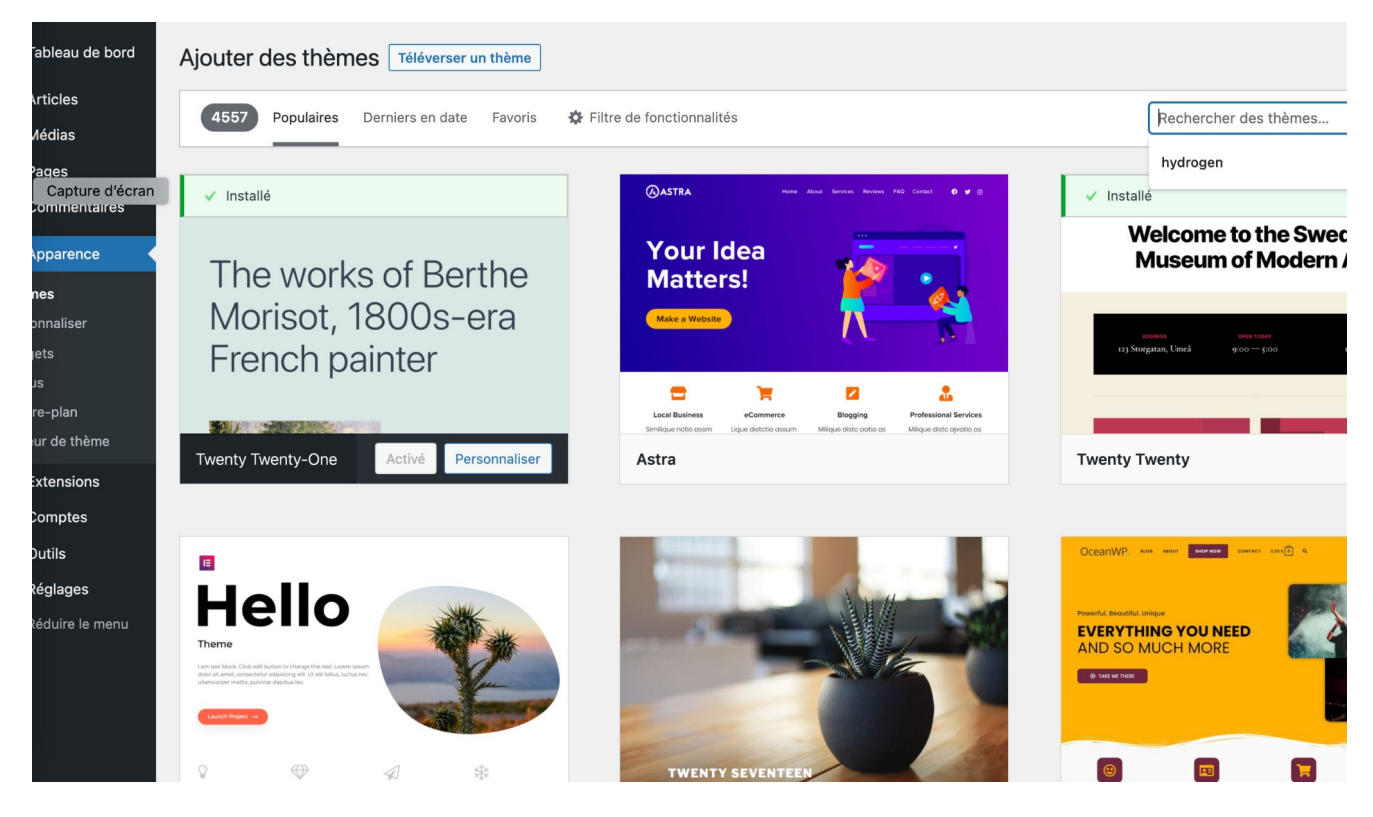

#### **Cliquer sur Installer puis Activer**

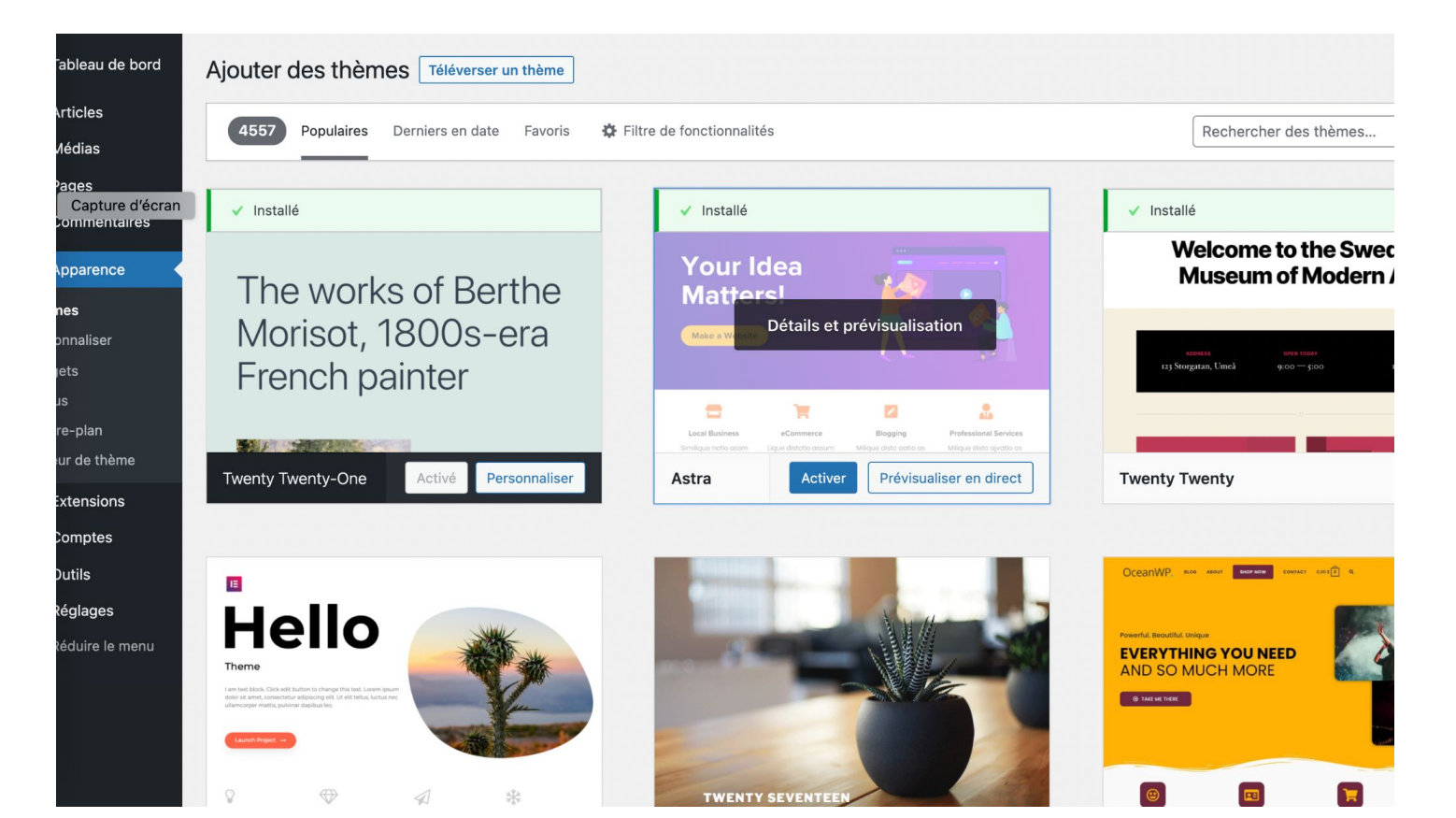

#### Installation de toutes les extensions dont Elementor

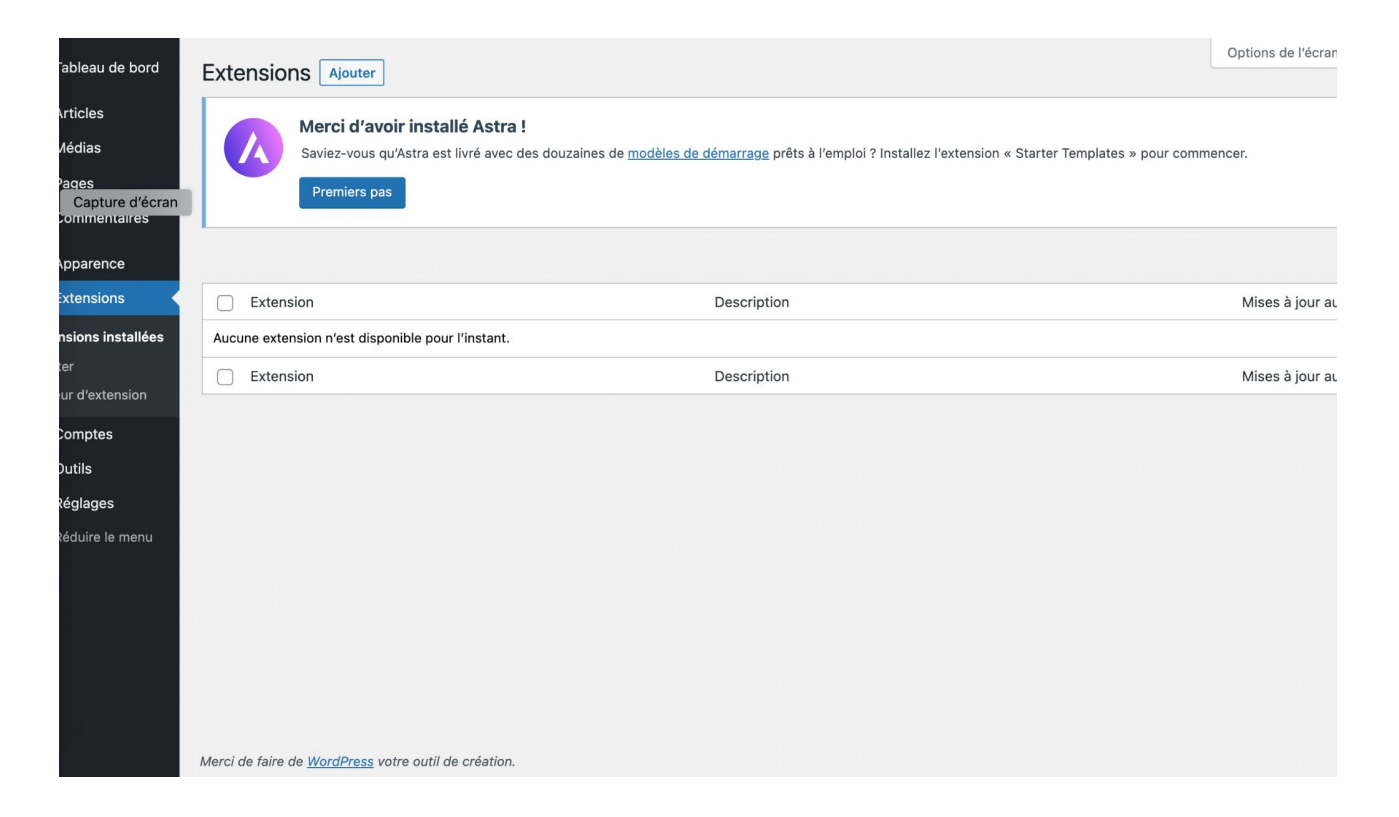

### Cliquer sur Ajouter puis chercher l'extension voulue

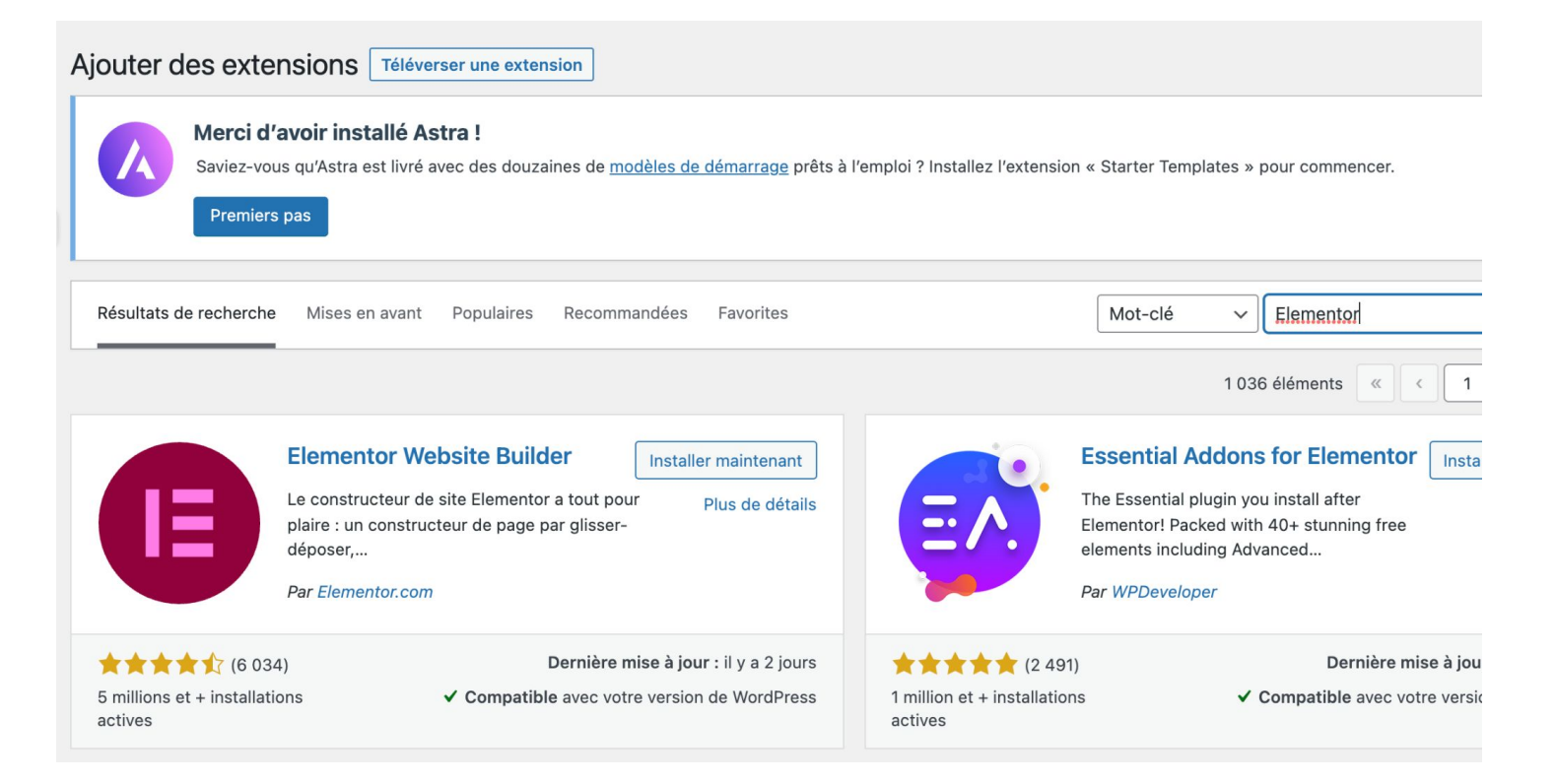

#### Cliquer Installer maintenant puis sur Activer

| Extensions Ajouter                                                                                                    | Options de l'écran 🔻 | Aide 🔻                       |           |  |
|----------------------------------------------------------------------------------------------------|----------------------|------------------------------|-----------|--|
| Merci d'avoir installé Astra !     Saviez-vous qu'Astra est livré avec des douzaines de modèles de démarrage prêts à l'emploi ? Installez l'extension « Starter Templates » pour commencer.     Premiers pas                                                                                                    |                      |                              |           |  |
| Extension activée.                                                                                                    |                      |                              | ٢         |  |
| Toutes (1)   Activée (1)   Mises à jour auto désactivées                                                                                                    | (1) Re               | echercher des extensions ins | stallées  |  |
| Actions groupées                                                                                                    |                      |                              | 1 élément |  |
| Extension                                                                                                    | Description          | Mises à jour automat         | tiques    |  |
| Elementor       Le constructeur de sites web Elementor a tout pour plaire : constructeur de page par glisser-déposer, conception parfaite au pixel près, modification adaptée au mobile, et bien plus encore. Commencez dès maintenant !       Activer les mises à jour autoritée de sites web Elementor a tout pour plaire : constructeur de page par glisser-déposer, conception parfaite au pixel près, modification adaptée au mobile, et bien plus encore. Commencez dès maintenant !       Activer les mises à jour autoritée de sites web Elementor com L Afficher les détails L Docs & FAOS L Tutoriels vidéo       Activer les mises à jour autoritée de sites web elementor adaptée au mobile, et bien plus encore. Commencez dès maintenant ! |                      |                              | ır auto   |  |
| Extension                                                                                                    | Description          | Mises à jour automat         | tiques    |  |
| Actions groupées                                                                                                    |                      |                              | 1 élément |  |

## On supprime de la colonne de droite du site afon d'éviter les conflits liés entre plugins

| 🚯 🍪 Peinture Montperthuis 🖌 Personnaliser 📮 0 🕂 Créer                                                                                                    |                                      | Bonjour, AdminSitePeintureMontperthuis 🔟 |
|----------------------------------------------------------------------------------------------------|--------------------------------------|------------------------------------------|
| Peinture Montperthuis                                                                                                    | Accueil Ele                          | mentor #7 Sample Page                    |
| Capture d'écran<br>Hello world!<br>1 commentaire / Uncategorized / Par AdminSitePeintureMontperthuis<br>Welcome to WordPress. This is your first post. Edit or delete it, then start writing! | Rechercher<br>Recent<br>Hello world! | Rechercher                               |
|                                                                                                    | Recent<br>A WordPress (              | Comments<br>Commenter sur Hello world!   |

#### Cliquer sur Gérer les Widgets

| ure Montperthui | is 🛡 0 🕂 Créer                                                                                                    |                                                         |                          | Bor                 | jour, AdminSitePeinture | eMontpert |
|-----------------|----------------------------------------------------------------------------------------------------|---------------------------------------------------------|--------------------------|---------------------|-------------------------|-----------|
| e bord 🗸 Ta     | ableau de bord                                                                                                    |                                                         |                          |                     | Options de l'écran 🔻    | Aide      |
|                 | Rienvenue sur WordPress I                                                                                                    |                                                         |                          |                     |                         | 🙁 Ignor   |
|                 | Voici quelques liens pour vous aider à démarrer :                                                                                                    |                                                         |                          |                     |                         |           |
| cran            | Lancez-vous !                                                                                                    | Étapes suivantes                                        |                          | Plus d'actions      |                         |           |
|                 |                                                                                                    | Écrivez votre premi                                     | er article               | Gérez les widgets   |                         |           |
| ;               | Personnalisez votre site                                                                                                    | + Ajoutez une page «                                    | À propos »               | Gérez les menus     |                         |           |
|                 | ou alors, changez complètement de thème                                                                                                    | Configurez votre pa                                     | age d'accueil            | Activez ou désactiv | ez les commentaires     |           |
|                 |                                                                                                    | Affichez votre site                                     |                          | Plus d'informations | pour bien démarrer      |           |
|                 |                                                                                                    |                                                         |                          |                     |                         |           |
|                 | Vue d'ensemble Elementor                                                                                                    | ~ ~ *                                                   | Brouillon rapide         |                     |                         | ~ ~       |
|                 | Elementor v3.5.3                                                                                                    | + Créer une nouvelle page                               | Titre                    |                     |                         |           |
|                 |                                                                                                    |                                                         |                          |                     |                         |           |
|                 | Modifié récemment                                                                                                    |                                                         | Contenu                  |                     |                         |           |
|                 | Elementor #7 🖉 Déc 30th, 3:01                                                                                                    |                                                         | Qu'avez-vous en tête ?   |                     |                         |           |
|                 | Nouveautés & mises à jour                                                                                                    |                                                         |                          |                     |                         |           |
|                 | 10 Web Design Trends To Expect in 2022<br>2021 was a crazy year to say the least. Let's pause for a mome<br>what the future holds by taking a sneak peek into next year's t<br>selected upcoming 10 trends to spark your imagination. | ent to wrap things up and see<br>top design fads. We've | Enregistrer le brouillon |                     |                         |           |

Clic droit sur les 3 points verticaux puis Retirer le bloc, ce pour les widgets de la colonne puis Cliquer sur "Mettre à jour" (en haut à droite) puis ke reviens sur mon site en cliquant sur le lien Home

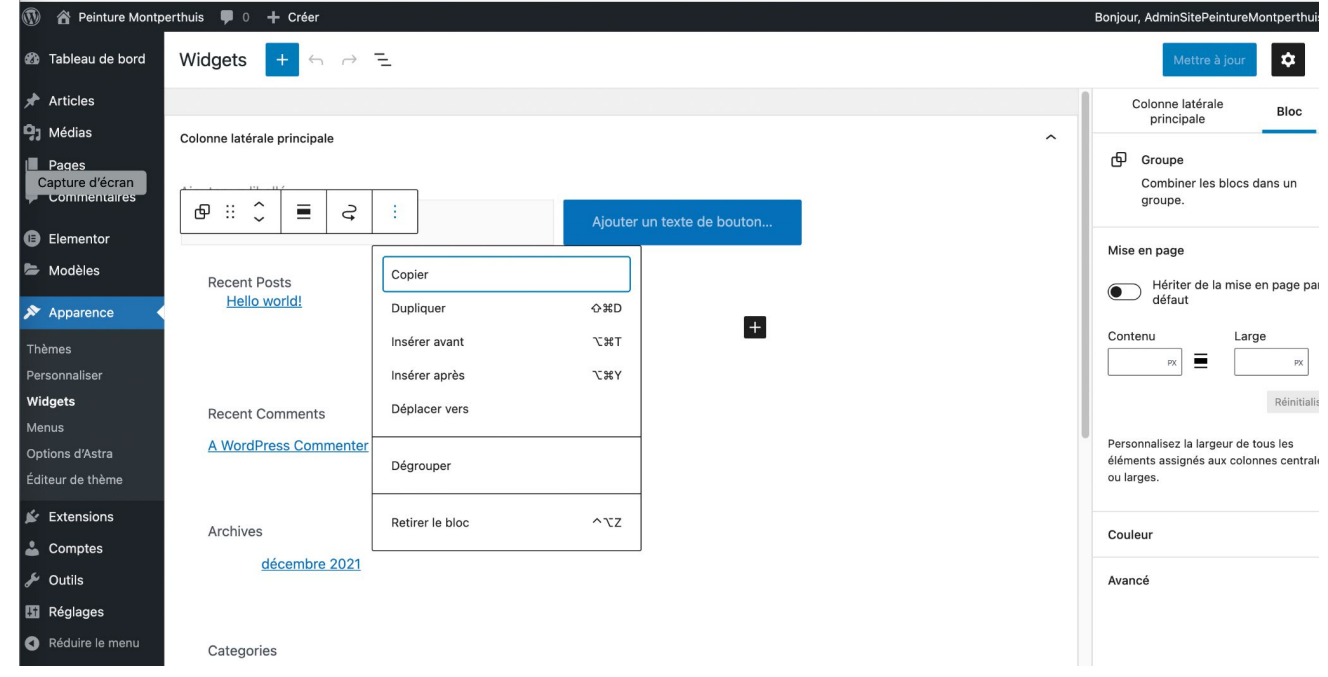

#### La colonne de droite a disparu

| 🚯 🍘 Peinture Montperthuis 🖌 | 🖊 Personnaliser 📮 0 🕂 Créer                                                                                                    |         | Bonjour, Ad  | minSitePeintureMontperthuis 📃 |
|-----------------------------|----------------------------------------------------------------------------------------------------|---------|--------------|-------------------------------|
| Peinture                    | e Montperthuis                                                                                                    | Accueil | Elementor #7 | Sample Page                   |
|                             |                                                                                                    |         |              |                               |
| Capture d'écran             |                                                                                                    |         |              |                               |
| H-<br>1 c<br>W              | Hello world!<br>commentaire / Uncategorized / Par AdminSitePeintureMontperthuis<br>elcome to WordPress. This is your first post. Edit or delete it, then start writing! |         |              |                               |
| _                           | Copyright © 2021 Peinture Montperthuis   Powered by Thème WordPress As                                                                                                  | stra    |              |                               |
|                             |                                                                                                    |         |              |                               |

#### Installation de toutes les extensions, plugins

Elementor

Contact Form 7

Maintenance

Really Simple SSL

SEOPress

SiteKit by Google

UpdraftPlus (backup)

WP OPtimize

# Autre étape après installation des extensions on veut créer, modifier des pages : Cliquer sur Page - Ajouter

| 宿 Peinture Montpe        | erthuis 🛡 0 🕂 Créer                                              | В                                 | onjour, AdminSi | tePeintureMo                     | ntperthuis 📘    |
|--------------------------|------------------------------------------------------------------|-----------------------------------|-----------------|----------------------------------|-----------------|
| Tableau de bord          | Pages Ajouter                                                    |                                   | Options de      | l'écran ▼                        | Aide 🔻          |
| Articles                 | Tous (3)   Publiés (2)   Brouillon (1)                           |                                   |                 | Rechercher                       | des pages       |
| Médias                   | Actions groupées         V         Appliquer         Filtrer     |                                   |                 |                                  | 3 éléments      |
| Pages<br>Capture d'écran | ☐ Titre                                                          | Auteur/autrice                    | P D             | ate                              |                 |
| tes les pages<br>iter    | Elementor #7 — Elementor                                         | AdminSitePeintureM<br>ontperthuis | — Р<br>З        | ublié<br>0/12/2021 à 15          | 5h01            |
| Commentaires             | Privacy Policy — Brouillon, Page de politique de confidentialité | AdminSitePeintureM<br>ontperthuis | — D             | ernière modifi<br>0/12/2021 à 13 | ication<br>3h44 |
| Elementor<br>Modèles     | Sample Page                                                      | AdminSitePeintureM<br>ontperthuis | — Р<br>З        | ublié<br>0/12/2021 à 13          | 3h44            |
| Apparence                | ☐ Titre                                                          | Auteur/autrice                    | P D             | ate                              |                 |
| Extensions               | Actions groupées                                                 |                                   |                 |                                  | 3 éléments      |
| Comptes                  |                                                                  |                                   |                 |                                  |                 |
| Outils                   |                                                                  |                                   |                 |                                  |                 |
| Réglages                 |                                                                  |                                   |                 |                                  |                 |
| Réduire le menu          |                                                                  |                                   |                 |                                  |                 |

#### Cliquer sur Modifier avec Elementor

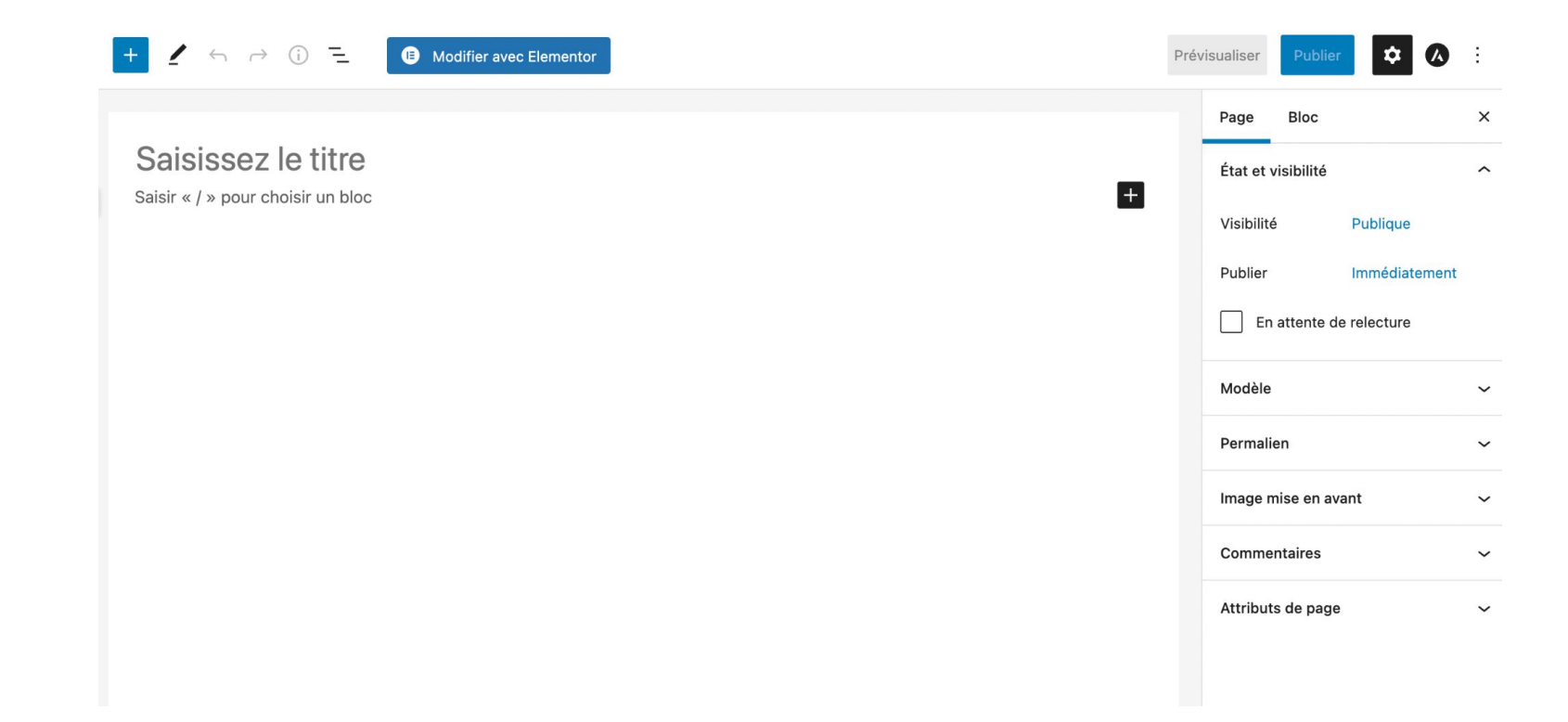

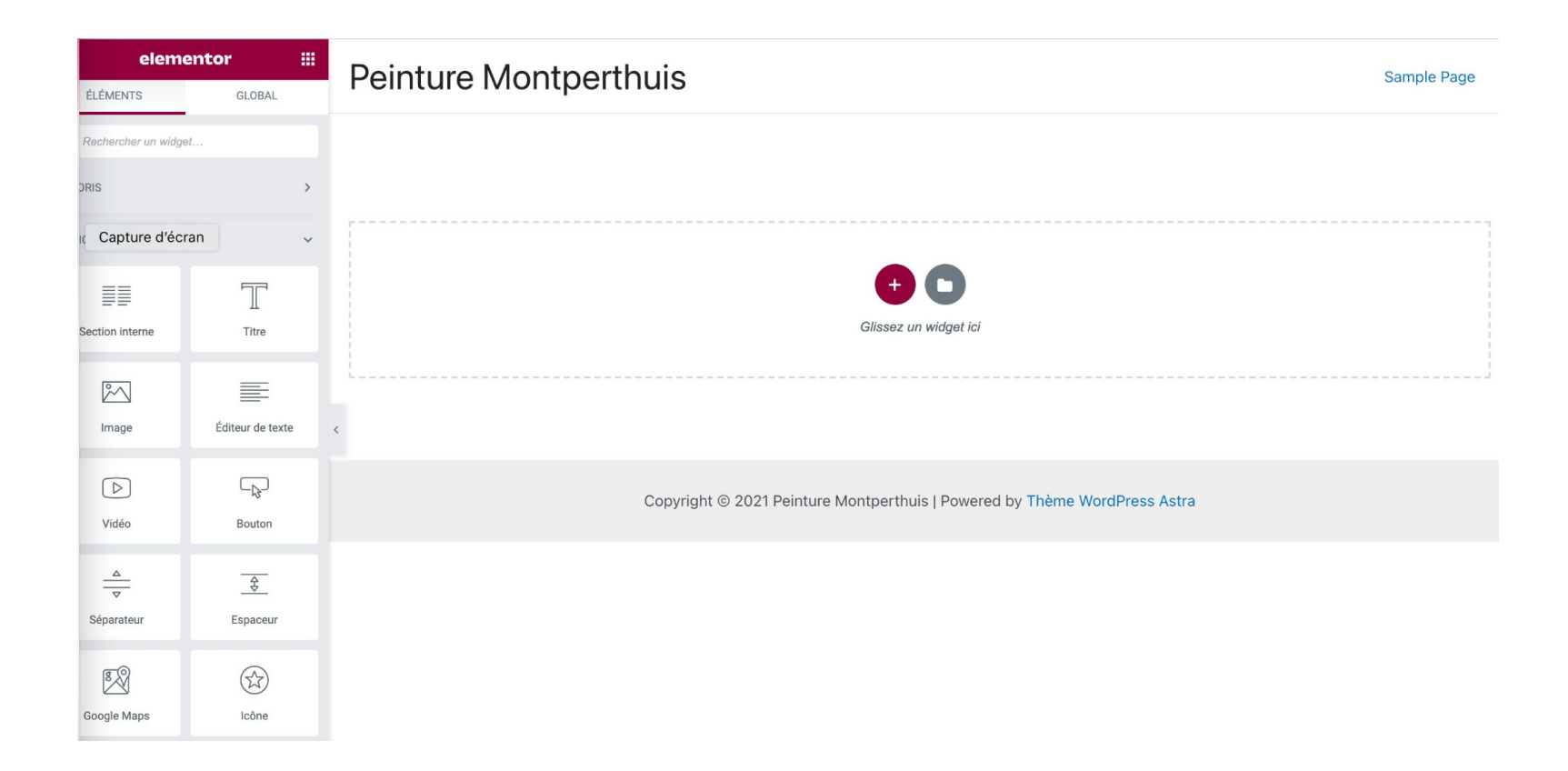

#### Démarche

On créé une page "type" avec logo, emplacement menu, coordonnées. Important : la création du menu se fera dans un second temps. Il faudra revenir à l'éditeur WP puis on ira sur le site en cliquant sur la maison puis sur Personnaliser puis Menus créer un nouveau menu. La suite après

L'idée c'est de la dupliquer, on changera uniquement le "contenu".

### Création du menu

Il faudra revenir à l'éditeur WP puis on ira sur le site en cliquant sur la maison puis sur Personnaliser puis Menus créer un nouveau menu.

| elementor III                   | Peinture N |
|---------------------------------|------------|
| LAGES                           |            |
| Réglages du site                |            |
| Constructeur de thème           |            |
| Capture d'écran mpte            |            |
| IGUER À PARTIR DE LA PAGE       |            |
| C Finder                        |            |
| Voir la page                    |            |
| 🕅 REVENIR À L'ÉDITEUR WORDPRESS | <          |
|                                 |            |
|                                 |            |
|                                 |            |
|                                 |            |
|                                 |            |
|                                 |            |
|                                 |            |
|                                 |            |

#### **Cliquer sur Pesonnaliser**

![](_page_23_Picture_1.jpeg)

### Cliquer sur Menus

| ×                                      | Publié      | Ρ |
|----------------------------------------|-------------|---|
| Vous personnalisez                     | 0           |   |
| Peinture Montperthuis                  |             |   |
| Thème actif<br>Astra                   | Changer     |   |
| Capture d'écran                        |             |   |
| Plus d'options disponibles da<br>Pro ! | ins Astra > |   |
| Global                                 | >           |   |
| Constructeur d'en-tête                 | >           |   |
| Fil d'Ariane                           | >           |   |
| Blog                                   | >           |   |
| Colonne latérale                       | >           |   |
| Constructeur de pied de pag            | ie >        |   |
| Performance                            | >           |   |
| Site Identity                          | >           |   |
| Menus                                  | >           |   |
| Widgets                                | >           |   |

#### Peinture Montperthuis

#### Hello world!

1 commentaire / Uncategorized / Par AdminSitePeintureMontperthuis

Welcome to WordPress. This is your first post. Edit or delete it, then start writing!

### Cliquer sur Créer un nouveau menu puis compléter

Préciser "Menu haut"

puis cliquer sur

"Suivant"

| × Publié                                                                                                    | Peinture Montperthuis                                                                |
|----------------------------------------------------------------------------------------------------|--------------------------------------------------------------------------------------|
| Menu haut                                                                                                    |                                                                                      |
| Si votre thème dispose de plusieurs<br>menus, leur donner des noms pertinents<br>vous aidera à les gérer.                  |                                                                                      |
| Capture d'écran                                                                                                    | Hello world!                                                                         |
| mplacements de menus                                                                                                    | 1 commentaire / Uncategorized / Par AdminSitePeintureMontperthuis                    |
| )ù voulez vous que ce menu<br>Ipparaisse ? (Si vous prévoyez d'utiliser<br>In <u>widget</u> de menu, ignorez cette étape.) | Welcome to WordPress. This is your first post. Edit or delete it, then start writing |
| 🗹 Menu principal                                                                                                    |                                                                                      |
| Menu secondaire                                                                                                    |                                                                                      |
| Menu hors-champ                                                                                                    |                                                                                      |
| ) Menu de compte connecté                                                                                                  |                                                                                      |
| ☐ Menu de pied de page                                                                                                    |                                                                                      |
| Cliquez sur « Suivant » pour commencer<br>à ajouter des liens à votre nouveau menu.                                        |                                                                                      |
| Suivant                                                                                                    |                                                                                      |
|                                                                                                    |                                                                                      |

#### Cliquer sur Ajouter des éléments

On fait notre marché puis

on publie (bouton bleu)

| ×                                                                   | Publier 🔅                                                                                                    | Peinture Montperthuis                                                                                                    |
|---------------------------------------------------------------------|----------------------------------------------------------------------------------------------------|----------------------------------------------------------------------------------------------------|
| <                                                                   | Personnalisation • Menus<br>Menu haut                                                                                                    |                                                                                                    |
| Non<br>Cap<br>Me<br>Il est<br>liens<br>élém<br>caté<br>dans<br>chos | n du menu<br>ture d'écran<br>inu naut<br>sgrand temps d'ajouter quelques<br>! Cliquez sur « Ajouter des<br>pages, des<br>gories ou des liens personnalisés<br>svotre menu. Ajoutez autant de<br>tese que vous le souhaitez.<br>Ajouter des éléments | Hello world!<br>1 commentaire / Uncategorized / Par AdminSitePeintureMontperthuis<br>Welcome to WordPress. This is your first post. Edit or delete it, then start writing! |
| Emp<br>Voic<br>Pour<br>emp                                          | lacements de menus<br>i l'emplacement où ce menu apparaît.<br>modifier cela, choisissez un autre<br>lacement.<br>denu principal (Actuellement : Menu<br>naut)<br>denu secondaire                                                                    |                                                                                                    |

### Mon menu apparaît en haut à gauche (pour le moment)

| 🚯 🛛 Peinture Mont | perthuis 💉 Personnaliser 📮 0 🕂 Créer                                                                                                    | Bonjour, AdminSitePeintureMontperthuis 🗾                  |
|-------------------|----------------------------------------------------------------------------------------------------|-----------------------------------------------------------|
| Pe                | inture Montperthuis                                                                                                    | Accueil Elementor #7 Sample Page                          |
| Capture d'écran   | Hello world!<br>1 commentaire / Uncategorized / Par AdminSitePeintureMontperthuis<br>Welcome to WordPress. This is your first post. Edit or delete it, then start writing! | Rechercher Rechercher Recent Posts Hello world!           |
|                   |                                                                                                    | Recent Comments<br>A WordPress Commenter sur Hello world! |

#### On revient à la personnalisation des pages

Pour ce faire, on clique sur le lien en

haut à gauche "Peinture Montperthuis"

en fait le nom de votre site.

On revient sur le tableau de bord

de Wp

| re Montpe                     | erthuis 🌻 0 🕂 Créer                                                                                                    |                                                                                  |                                   | Be                                                                            | onjour, AdminSitePeintur | eMont | perthui |  |
|-------------------------------|----------------------------------------------------------------------------------------------------|----------------------------------------------------------------------------------|-----------------------------------|-------------------------------------------------------------------------------|--------------------------|-------|---------|--|
| bord <                        | Tableau de bord                                                                                                    |                                                                                  |                                   |                                                                               | Options de l'écran 🔻     |       | Aide 🛪  |  |
| iran                          | Bienvenue sur WordPress !<br>Voici quelques llens pour vous aider à démarrer :<br>Lancez-vous !<br>Personnalisez votre site                                                                                                    | Étapes suivantes  Écrivez votre premi  Ajoutez une page «                        | er article<br>À propos ≫          | Plus d'actions<br>Gérez les widgets<br>Gérez les menus                        |                          | 🕲 Ig  | norer   |  |
| mmentaires<br>mentor<br>dèles | ou alors, changez complètement de lihème                                                                                                    | <ul> <li>Configurez votre page d'accueil</li> <li>Affichez votre site</li> </ul> |                                   | Activez ou désactivez les commentaires Plus d'informations pour bien démarrer |                          |       |         |  |
|                               | Vue d'ensemble Elementor                                                                                                    | <ul> <li>∧ ✓ ▲</li> <li>+ Créer une nouvelle page</li> </ul>                     | Brouillon rapide Titre            |                                                                               |                          | ^     | ~       |  |
| nenu                          | Modifié récemment<br>Elementor #7 Ø Déc 30th, 3:01<br>Nouveautés & mises à jour                                                                                                    |                                                                                  | Contenu<br>Qu'avez-vous en tête ? |                                                                               |                          |       |         |  |
|                               | 10 Web Design Trends To Expect in 2022<br>2021 was a crazy year to say the least. Let's pause for a mome<br>what the future holds by taking a sneak peek into next year's to<br>celected uncerning 10 trends to sneak work impringing | ent to wrap things up and see<br>op design fads. We've                           | Enregistrer le brouillon          |                                                                               |                          |       |         |  |

### Définir les couleurs et les polices

Cliquer Pages

Choisir une page (Les Pates)

Modifier avec Elementor

sur Elementor puis les 3 tirets

en haut à gauche puis sur

"Reglages du site"

![](_page_29_Picture_7.jpeg)

![](_page_30_Picture_0.jpeg)

#### Autre étape : une page peut servir de modèle

Exemple avec Les Pates

clic sur le signe ^ à côte de "Mettre à jour"

puis Enregistrer comme modèle

| ≡ eleme                                  | entor                                     |   | Deinture Ma                            |
|------------------------------------------|-------------------------------------------|---|----------------------------------------|
| ÉLÉMENTS                                 | GLOBAL                                    |   | Feinture MO                            |
| Q Rechercher un widge                    | ət                                        |   | A CON                                  |
| FAVORIS                                  |                                           | > | 1 - 11 - 1 - 1 - 1 - 1 - 1 - 1 - 1 - 1 |
| Capture d'écran                          |                                           | ~ | 1 Sec                                  |
|                                          | T                                         |   |                                        |
| Section interne                          | Titre                                     |   | and the second                         |
| <u>~</u>                                 | E                                         |   | - Accordéon #1                         |
| Image                                    | Éditeur de texte                          | e | <                                      |
|                                          |                                           |   | Lorem ipsum dolor sit am               |
| Vidéo                                    | Bouton                                    |   | + Accordéon #2                         |
| Δ_                                       |                                           |   | Boucher Baudoux                        |
| Séparateur                               | <br>Espaceur                              |   | 53 Rue des Carrières, 61250 Loi        |
| Dernière modificatior<br>AdminSitePeintu | n le 30 Déc, 17:31 pai<br>ireMontperthuis |   | Agrandir le plan                       |
| 🕒 Enregistrer le br                      |                                           |   |                                        |
| Enregistrer cont                         | me modèle                                 |   |                                        |
| 🌣 📚 🧿 🗔                                  | MET TPE À<br>JOUR                         |   |                                        |

### Sinon on peut utiliser un template pré fait

On installe une extension spécifique : Starter Template Astra (installer + activer)

![](_page_32_Picture_2.jpeg)

### On créé une page

puis on clique sur "Modifier avec Elementor"

![](_page_33_Picture_2.jpeg)

### Cliquer sur l'icone "S" au centre

![](_page_34_Picture_1.jpeg)

#### Je choisis le template "Brandstore" le 4e

![](_page_35_Picture_1.jpeg)

#### Je peux choisir entre Page d'accueil, A propos et Contact

![](_page_36_Picture_1.jpeg)

#### Je clique "Home" et "Importer le template"

![](_page_37_Picture_1.jpeg)

#### Pour modifier un élément (image) > clic droit

![](_page_38_Figure_1.jpeg)

|                                        | diller Section        |               | Peinture Montperthuis  |  |
|----------------------------------------|-----------------------|---------------|------------------------|--|
|                                        | O<br>Stulo            |               |                        |  |
| ise en page                            | Style                 | Avance        |                        |  |
| Mise en pa                             | ge                    |               |                        |  |
| argeur du cont                         | enu Encadré           |               |                        |  |
| Capture d'éc<br>argeur 🖵               | ran                   |               |                        |  |
| )                                      |                       |               |                        |  |
| cart de colonne                        | Par défaut            | •             | Raining Offers For Hot |  |
| lauteur                                | Par défaut            | •             | Summer!                |  |
| lignement vert                         | ical Par défaut       | -             |                        |  |
| )ébordement                            | Par défaut            | •             | 5% Off On All Products |  |
| tirer la section                       |                       | NON           |                        |  |
| Étire la section er<br>En savoir plus. | n pleine largeur en u | itilisant JS. | Shop Now Find More     |  |
| alise HTML                             | Par défaut            | •             |                        |  |
|                                        |                       |               |                        |  |
| <ul> <li>Structure</li> </ul>          |                       |               |                        |  |
|                                        |                       |               |                        |  |

### On clique sur "Styles" pour modifier l'image

![](_page_40_Picture_1.jpeg)

### On va l'image sur Pixabay (libre de droits)

On pense à Publier (en vert

en bas)

![](_page_41_Picture_3.jpeg)

#### Ajout logo : clic sur le Home puis "Site Identity"

| × Pub                                         | olié | Peinture Montperthuis   |  |  |  |
|-----------------------------------------------|------|-------------------------|--|--|--|
| Vous personnalisez<br>Peinture Montperthuis   | 0    |                         |  |  |  |
| Thème actif Astra Chang                       | ger  | Set 1                   |  |  |  |
| Capture d'écran                               |      |                         |  |  |  |
| Plus d'options disponibles dans Astr<br>Pro ! | a>   | Paining Offere For He   |  |  |  |
| Global                                        | >    | Raining Uners For Fio   |  |  |  |
| Constructeur d'en-tête                        |      | Summer:                 |  |  |  |
| Fil d'Ariane                                  |      | 25% Off On All Products |  |  |  |
| Blog                                          | >    |                         |  |  |  |
| Colonne latérale                              | >    | Shop Now Find More      |  |  |  |
| Constructeur de pied de page                  | >    |                         |  |  |  |
| Performance                                   | >    |                         |  |  |  |
| Site Identity                                 | >    | Chine !!                |  |  |  |
| Menus                                         | >    |                         |  |  |  |

#### Cliquer sur "Titre du Site et logo"

![](_page_43_Picture_1.jpeg)

### On choisit le logo

![](_page_44_Picture_1.jpeg)

### Afficher ou non le titre

![](_page_45_Picture_1.jpeg)

Attention : tester avec les 3 devices possibles car affichage différent

En effet, le titre du site

n'est pas terrible au format

téléphone

![](_page_46_Picture_4.jpeg)